# fMR Processing(2) Ing. Jan Šanda

## Today goal: Group analysis of functional activity during FingerTapping task in eight subjects using SPM12

- Looking for average activity in group of eight measured subjects
- Is there any common activation? Are the subject's activations on the same place in the brain
- Do the processing of fMR data for subjects Subj01 to Subj08 following the pipeline
- 2. Do the group statistics and display the results

# fMR processing (1. excercise) Pipeline

Conversion of data:DICOM -> NIFTI (done; \*.nii suffix)Slice Timing: temporal correction(TR vs. HRF)(skipping this step)

- **1. Realignment** of functional data spatial correction of data in time
- 2. Smoothing with Gauss filter kernel
- 3. Model specification + Review
- 4. Estimate Model
- 5. Results + Display

# fMR processing (2. excercise) Pipeline

**Conversion** of data:

DICOM -> NIFTI

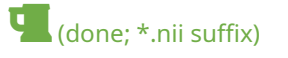

- 1. Realignment of functional data spatial correction of data in time
- 2. Segment mean fMR segmentation (WhiteMatter, GrayMatter, CSF)
- **3.** Normalise functional data to a standard MNI space (non/linear transformation)
- 4. Smoothing functional data with Gauss filter kernel
- 5. Model specification + Review
- 6. Estimate Model
- 7. Results + Display

## DO IT FOR EACH SUBJECT Subj01 – Subj08

... 2nd- level analysis

# 1. Realign data

**MENU:** Realign (Estimate & Reslice)

## **BATCH EDITOR:**

- a) Data Session ... select all fMR files (*fMR\*.nii*)
- **b) Run** batch

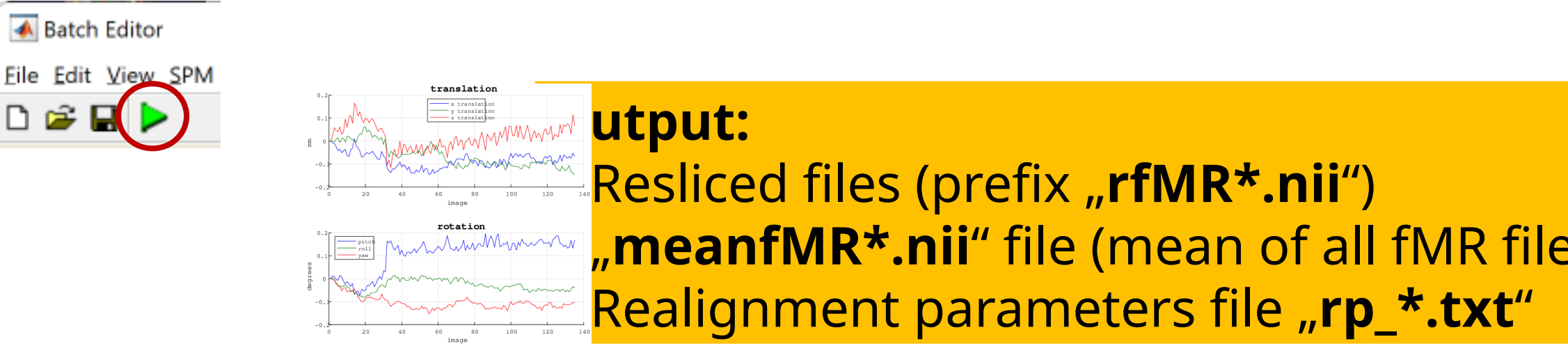

# 2. Segment structural data

**MENU:** Segment

## **BATCH EDITOR:**

- a) Volumes ... select mean data (meanfMR\*.nii)
- **b)** Deformation fields (last parameter)... Forward (transform from functional to MNI152)
- c) All other parameters as default!
- **d) Run** batch (could be time consuming little bit **∢**)
- e) Display or Check Reg output files

## **Output:**

- *c1meanfMR\*.nii* (gray matter probability)
- *c2meanfMR\*.nii* (white matter prob.)
- *c3meanfMR\*.nii* (CSF prob.)
- y\_meanfMR\*.nii (deformation field)
- *C4mean\*.nii, c5mean\*.nii* (non brain

### meanfMR

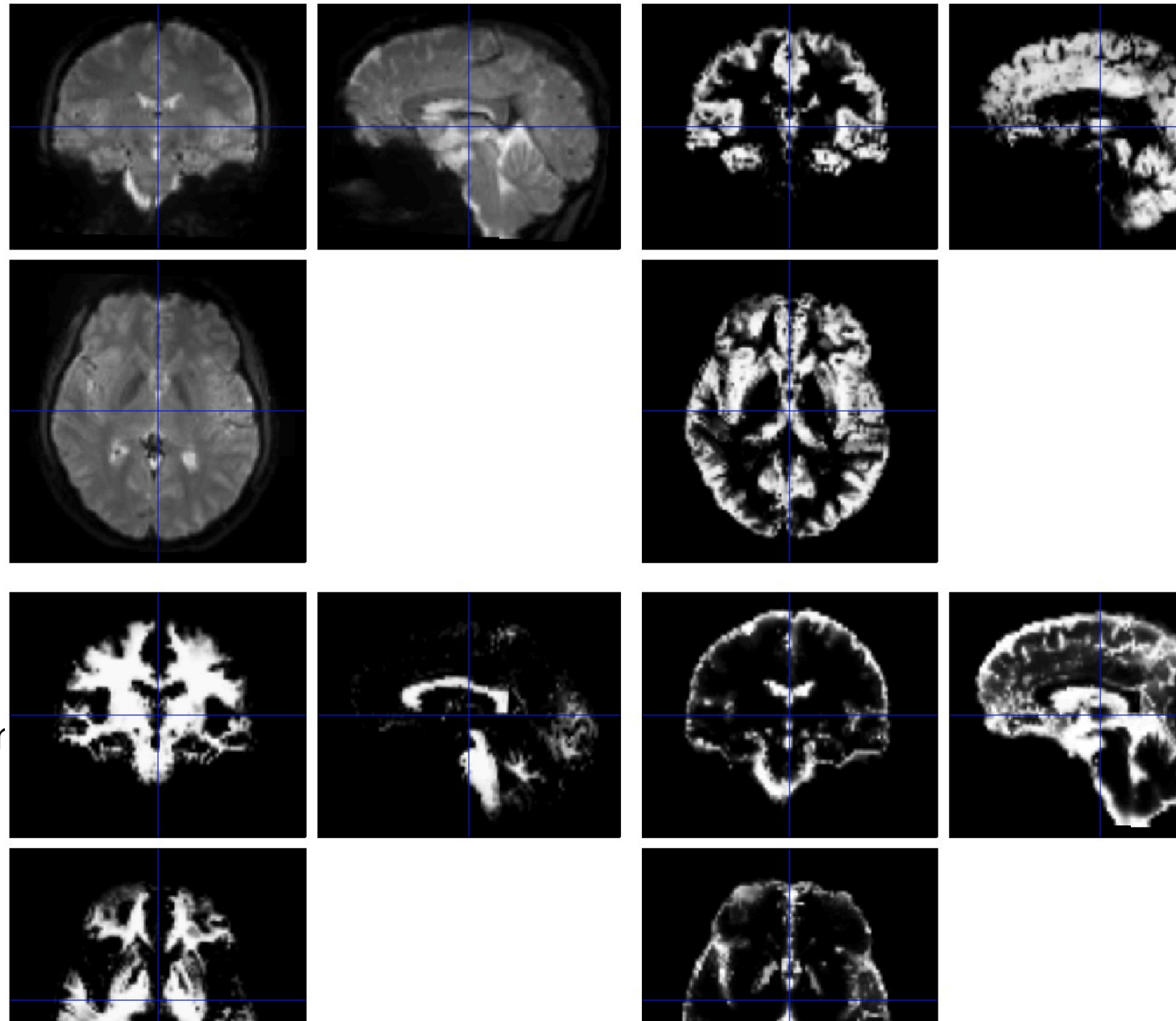

:1\* = gray matter

## C2\* = white matter

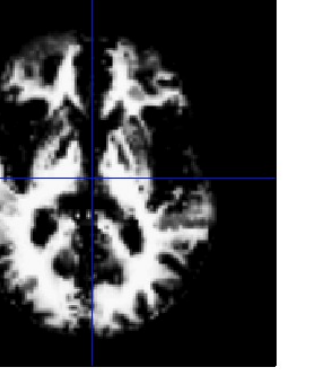

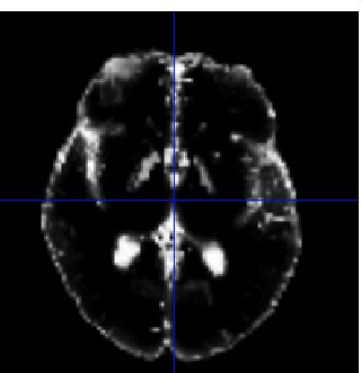

## 3\* = cerebro-spinal luid

# 3. Normalise functional data

**MENU:** Normalise (Write)

## **BATCH EDITOR:**

- **a)** Data Subject Deformation Field ... select Forward deformation Field (*y\_meanfMR\*.nii*)
- **b) Images to Write** ... all realigned functional images (*rfMR\*.nii*) *meanfMR\*.nii*
- **c) Voxel sizes** ... [2 2 2]
- d) Run batch
- e) Display output files

## **Output:**

- 150 volumes of *wrfMR\*.nii* (functional data in standard *MNI152 space*)
- 1 volume wmeanfMR\*.nii

# 4. Smooth functional data (realigned and normalised data)

MENU: Smooth

## **BATCH EDITOR:**

- a) Images to smooth ... select all wrfMR\*.nii f
- b) FWHM ... [8 8 8] (FWHM of the Gaussian smoothing kernel in mm)
- c) Run batch

| 承 Images                                              | to smooth                                                                                 |                                                                                                    | _                                                                            |                                                                                        | ×                                                        |
|-------------------------------------------------------|-------------------------------------------------------------------------------------------|----------------------------------------------------------------------------------------------------|------------------------------------------------------------------------------|----------------------------------------------------------------------------------------|----------------------------------------------------------|
| Dir<br>Up<br>Prev<br>Drive<br><br>dcm<br>fsl<br>model | D:\zsl\fMR_data\zk84\fMR_vi<br>D:\zsl\fMR_data\zk84\fMR_vi<br>D:\zsl\fMR_data\zk84\fMR_vi | ata\zk84\fMR_visual<br>sual<br>wrMF9710080138-<br>wrMF9710080138-<br>wrMF9710080138-<br>wrMF9710080138-<br>wrMF9710080138-<br>wrMF9710080138-<br>wrMF9710080138-<br>wrMF9710080138- | 0008-0<br>0008-0<br>0008-0<br>0008-0<br>0008-0<br>0008-0<br>0008-0<br>0008-0 | 00001-<br>00002-<br>00003-<br>00004-<br>00005-<br>00005-<br>00006-<br>00007-<br>00008- | 00<br>00<br>00<br>00<br>00<br>00<br>00<br>00<br>00<br>00 |
| ? Ed<br>Frames<br>Selected                            | Rec Done<br>O/[1] files. (Initial selection.)                                             | Filter Reset                                                                                                    | wrM                                                                          | F.*                                                                                    |                                                          |

## **Output:**

- Smoothed functional files (all with prefix "swrfMR\*.ni

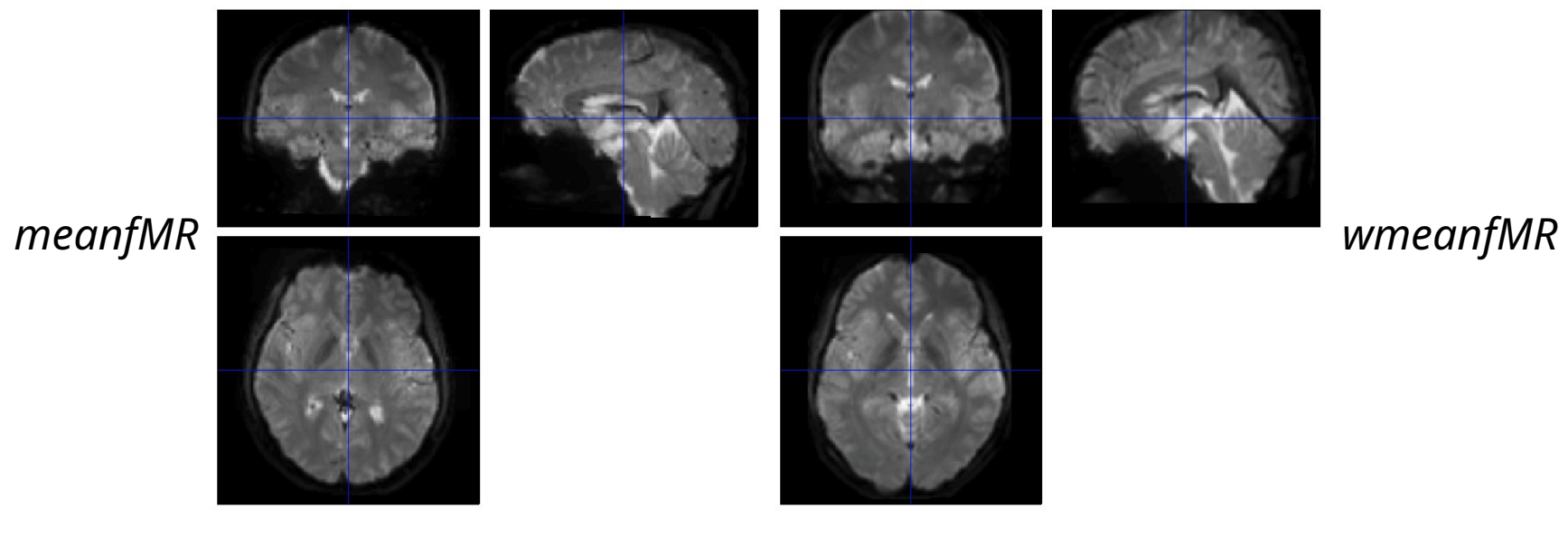

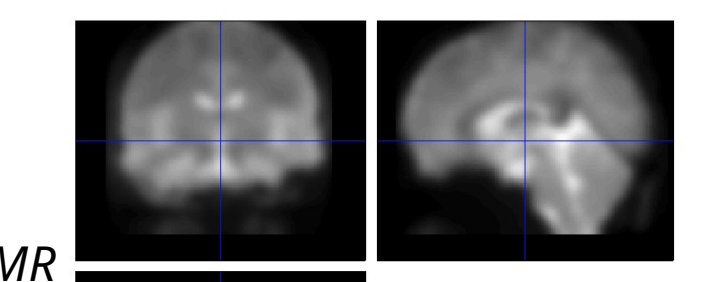

swmeanfMR

# 5. Model specification (1st-level)

**MENU:** Specify 1st-level

## **BATCH EDITOR:**

- a) Directory ... select (pre-created) folder "model"to store model and statistics results
- b) Units for design ... Scans
- c) Interscan interval ... 2 (equals to TR)
- d) Data & Design
  - a) Scans ... select swr\*.nii data
  - b) Conditions
    - a) Condition
      - a) Name ... name of processed paradigm, for example LeftHandFingerTapping / RightHandFingerTapping
      - **b) Onset** ... vector of scans where the activations begin
      - c) **Durations** ... duration of activation (in scans)
- e) Run batch

Output: - SPM.mat file (GLM model)

# **fMR Statistics**

# 5. Model specification - Conditions

- 1. Condition LeftHand
  - Name ... LeftHandFingerTapping
  - Onset ... [16 61 106]
  - Durations ... **15**
- 2. Condition **RightHand** 
  - Name ... RightHandFingerTapping
  - Onset ... [31 76 121]
  - Durations ... **15**

## 6. Model estimation

**MENU:** Estimate

## **BATCH EDITOR:**

- a) Select SPM.mat ... select SPM.mat
- b) Run batch

# 7. Results (define contrast)

**MENU:** Results Select SPM.mat

## SPM contrast manager:

- a) Define new contrast
  Name: LeftHand / RightHand
  type: t-contrast
  contrast: 100/010 ...submit
- b) OK
- c) Done

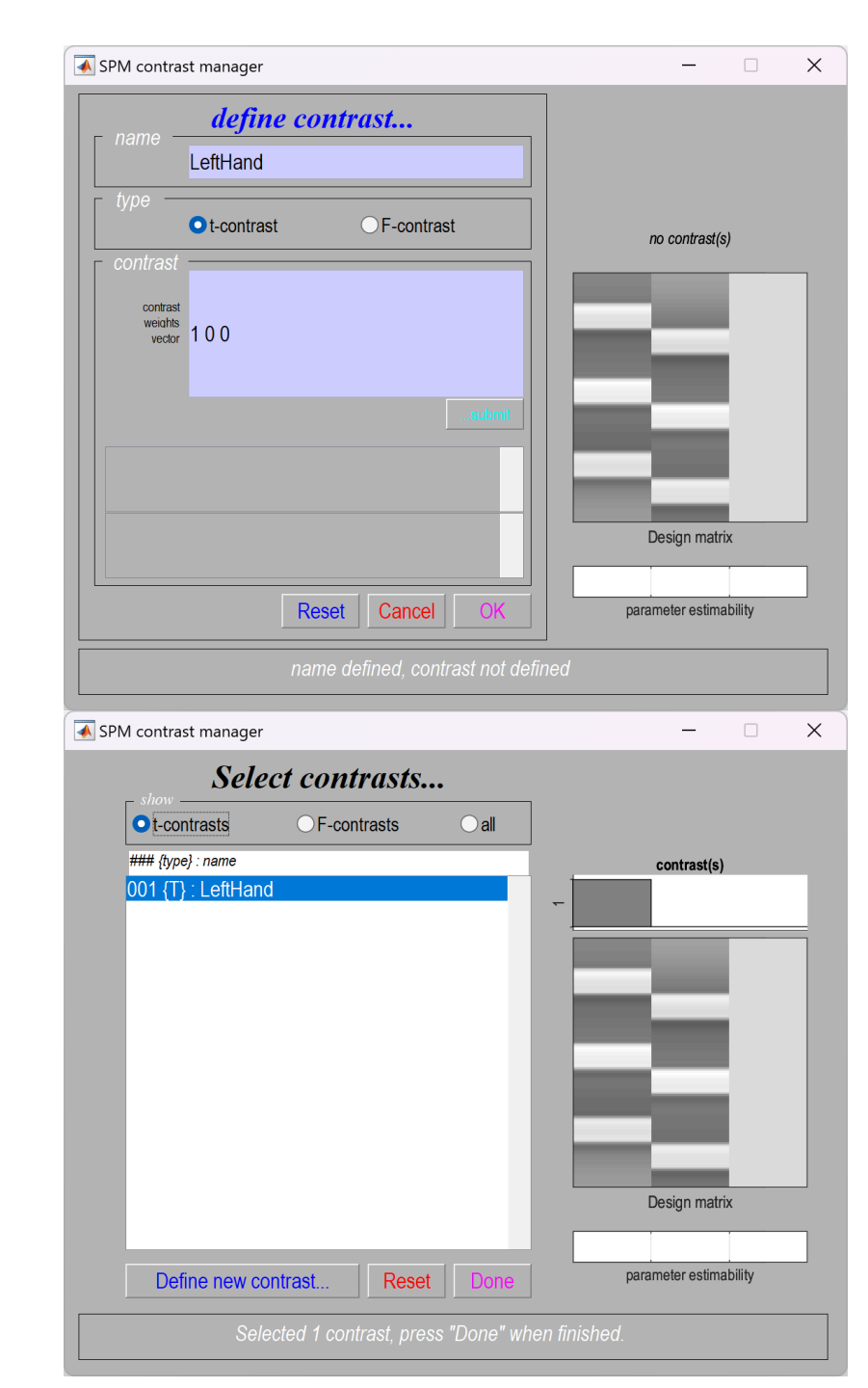

#### LeftHand

# 8. Results

## **RESULTS:**

apply masking ... none P value adjustment to control ... none/FWE Threshold {T or p value} ... 0.001/0.05 & extent threshold {voxels} ... 25

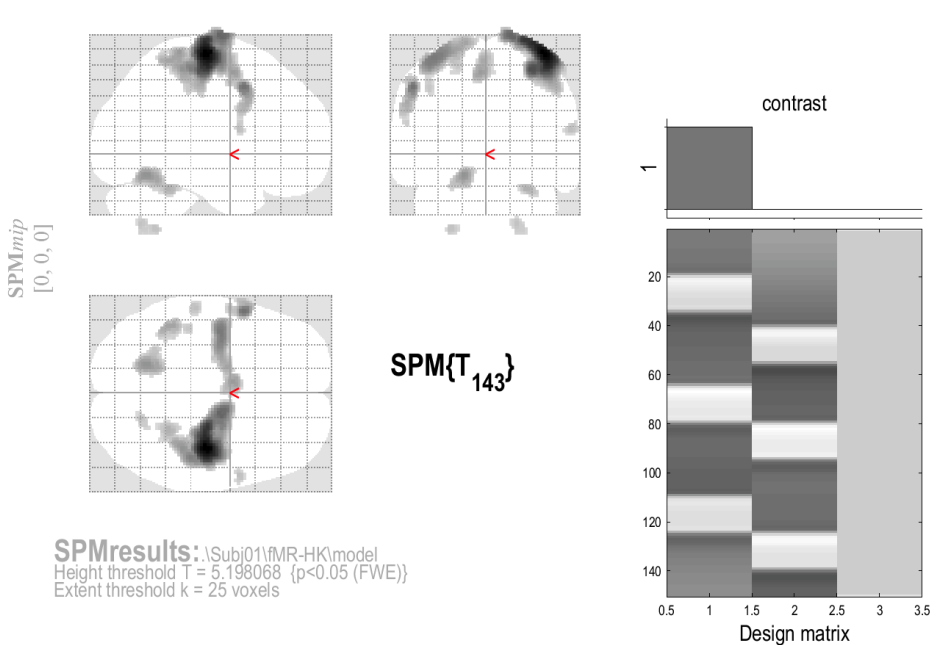

#### Statistics: p-values adjusted for search volume set p

\_\_\_\_\_

| set-leve | el | C                     | luster-leve           |                |                     |                    | р                  | eak-level |                   |                     | mm  | nm m | •<br>m |
|----------|----|-----------------------|-----------------------|----------------|---------------------|--------------------|--------------------|-----------|-------------------|---------------------|-----|------|--------|
| р        | С  | P <sub>FWE-corr</sub> | $q_{_{\rm FDR-corr}}$ | k <sub>E</sub> | р <sub>ипсогг</sub> | $P_{\rm FWE-corr}$ | $q_{\rm FDR-corr}$ | Т         | (Z <sub>E</sub> ) | р <sub>ипсогг</sub> |     |      |        |
| 0.000    | 12 | 0.000                 | 0.000                 | 2169           | 0.000               | 0.000              | 0.000              | 14.82     | Inf               | 0.000               | 40  | -18  | 66     |
|          |    |                       |                       |                |                     | 0.000              | 0.000              | 10.87     | Inf               | 0.000               | 32  | -24  | 56     |
|          |    |                       |                       |                |                     | 0.000              | 0.000              | 9.77      | Inf               | 0.000               | 16  | -10  | 80     |
|          |    | 0.000                 | 0.000                 | 233            | 0.000               | 0.000              | 0.000              | 9.34      | Inf               | 0.000               | -54 | 8    | 44     |
|          |    |                       |                       |                |                     | 0.000              | 0.009              | 6.41      | 6.00              | 0.000               | -56 | -2   | 48     |
|          |    |                       |                       |                |                     | 0.004              | 0.102              | 5.81      | 5.49              | 0.000               | -58 | 6    | 20     |
|          |    | 0.000                 | 0.000                 | 582            | 0.000               | 0.000              | 0.000              | 9.00      | Inf               | 0.000               | -38 | -8   | 64     |
|          |    |                       |                       |                |                     | 0.000              | 0.000              | 7.27      | 6.70              | 0.000               | -16 | -4   | 74     |
|          |    |                       |                       |                |                     | 0.001              | 0.027              | 6.16      | 5.79              | 0.000               | -24 | -12  | 60     |
|          |    | 0.000                 | 0.000                 | 269            | 0.000               | 0.000              | 0.000              | 7.99      | 7.25              | 0.000               | -18 | -60  | -16    |
|          |    | 0.000                 | 0.000                 | 221            | 0.000               | 0.000              | 0.000              | 7.65      | 6.99              | 0.000               | -6  | 0    | 54     |
|          |    |                       |                       |                |                     | 0.000              | 0.000              | 7.13      | 6.59              | 0.000               | -4  | -2   | 62     |
|          |    | 0.000                 | 0.000                 | 124            | 0.000               | 0.000              | 0.000              | 7.29      | 6.71              | 0.000               | -44 | -44  | 62     |
|          |    |                       |                       |                |                     | 0.023              | 0.484              | 5.40      | 5.14              | 0.000               | -34 | -48  | 68     |
|          |    | 0.000                 | 0.000                 | 83             | 0.000               | 0.000              | 0.002              | 6.79      | 6.31              | 0.000               | 28  | -46  | -26    |
|          |    | 0.000                 | 0.000                 | 32             | 0.000               | 0.000              | 0.016              | 6.29      | 5.90              | 0.000               | 58  | 4    | 16     |
|          |    | 0.000                 | 0.000                 | 39             | 0.000               | 0.001              | 0.020              | 6.23      | 5.85              | 0.000               | -56 | -26  | 48     |
|          |    | 0.000                 | 0.000                 | 28             | 0.000               | 0.001              | 0.032              | 6.11      | 5.75              | 0.000               | -26 | -56  | -52    |
|          |    | 0.000                 | 0.000                 | 50             | 0.000               | 0.001              | 0.040              | 6.05      | 5.70              | 0.000               | 20  | -66  | -50    |
|          |    | 0.000                 | 0.000                 | 33             | 0.000               | 0.003              | 0.071              | 5.91      | 5.58              | 0.000               | -42 | -32  | 44     |

#### table shows 3 local maxima more than 8.0mm apart

Height threshold: T = 5.20, p = 0.000 (0.050) Extent threshold: k = 25 voxels, p = 0.001 (0.000) Expected voxels per cluster, <k> = 1.588 Expected number of clusters, <c> = 0.00 FWEp: 5.198, FDRp: 6.052, FWEc: 1, FDRc: 10

Degrees of freedom = [1.0, 143.0] FWHM = 8.1 8.1 7.9 mm mm mm; 4.1 4.0 3.9 {voxels} Volume: 1882440 = 235305 voxels = 3393.1 resels Voxel size: 2.0 2.0 2.0 mm mm mm; (resel = 64.76 voxels)

# **Display Results**

Results can be displayed with **overlay** command (in results window, Slices, Section, Montage)

As a background image use the MNI ter images from the %SPM12%/canonical/avg\*.nii

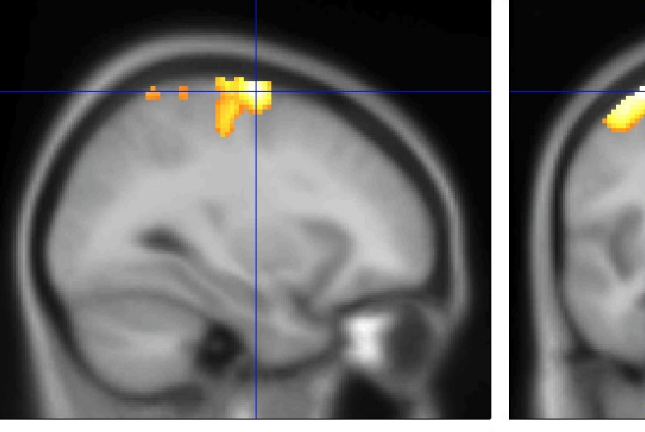

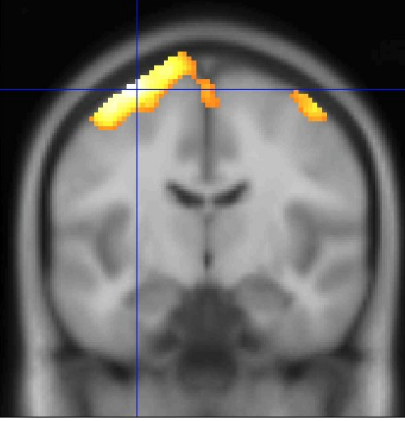

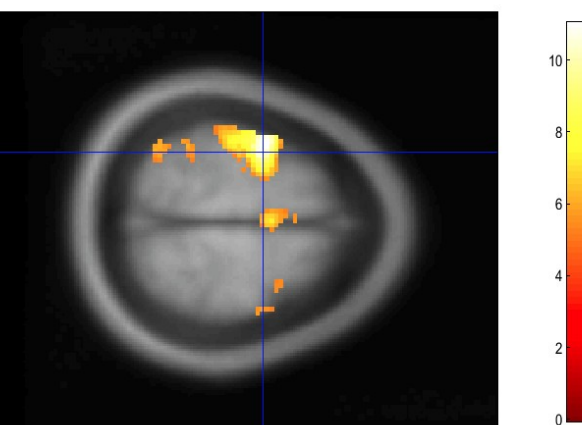

... do the preview pipeline for subjects

Subj01 Subj02 Subj03 Subj04 Subj05 Subj06 Subj07 Subj08

# File structure for each subject

- SubjXX
  - fMR\_hk
    - fMR\_hk\*.nii (150 origin files)
    - rfMR\_hk\*.nii (150 realigned files)
    - rp\_fMR\_hk\*.txt 1 realignment parameters txt-file
    - meanfMR\_hk\*.nii 1 mean functioanl file
    - wrfMR\_hk\*.nii (150 realigned and normalised files)
    - swrfMR\_hk\*.nii (150 realigned, normalised and smoothed files)
    - model
      - *beta\_0001.nii beta values of GLM model, for first predictor (predictor of acitavtions)*
      - beta\_0002.nii beta values of GLM model, for second predictor (predictor of acitavtions)
      - *beta\_0003.nii beta values of GLM model, for third predictor (constant predictor)*
      - con\_0001.nii contrast file for first predictor IMPORTANT FOR GROUP ANALYSIS!!!
      - con\_0002.nii contrast file for second predictor IMPORTANT FOR GROUP ANALYSIS!!!
      - mask.nii binar mask file, created automaticaly
      - ResMS.nii residuals file, errors of the GLM model
      - RPV.nii ressels per voxel file
      - SPM.matmat-file, where GLM model is stored
      - spmT\_0001.nii t-statistics T-values

• t1

• t1.nii 1 structural t1-weighted image

# 2nd-level (GROUP ANALYSIS)

# 8. Model specification (group mean)

MENU: Specify 2nd-level

## **BATCH EDITOR:**

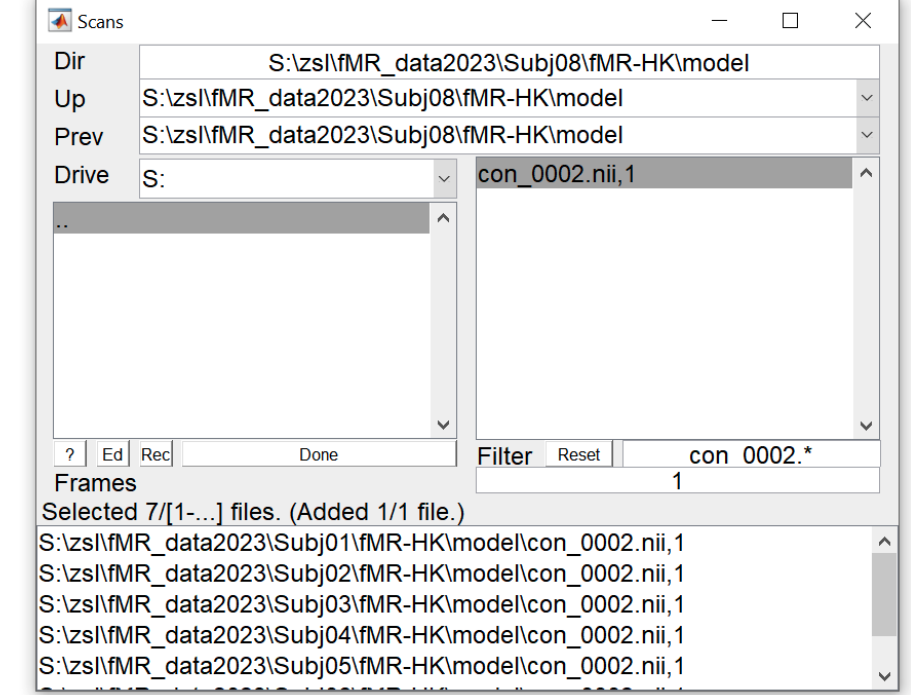

- a) Directory ... select folder (for example "group\_mean\_Left")
- **b)** Design One-sample t-test Scans … select all *con\_0001.nii* files from model folder of each subject (8x con\_0001.nii)
- c) Run batch

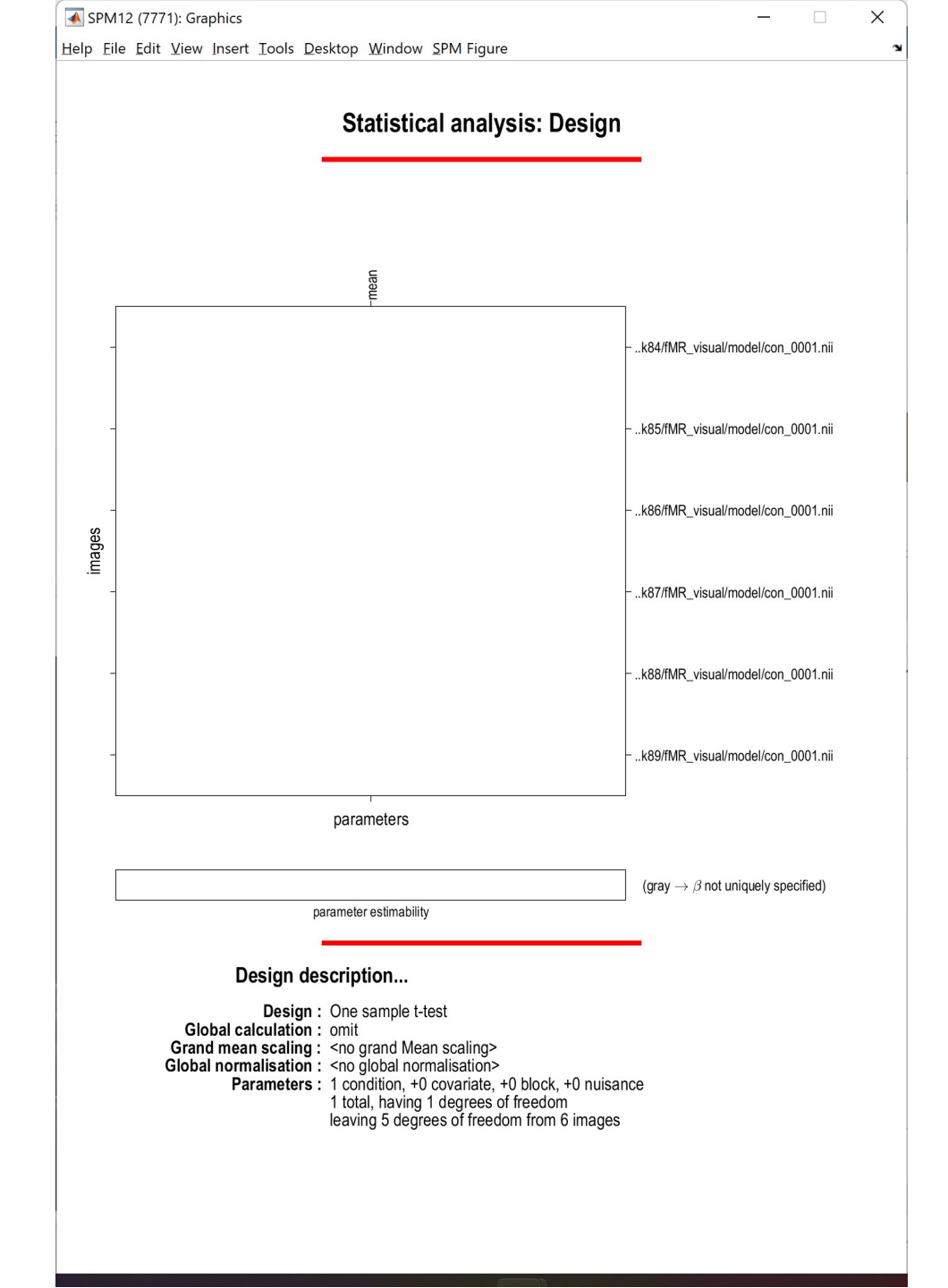

# 9. Model estimation (group mean)

**MENU:** Estimate

## **BATCH EDITOR:**

a) Select SPM.mat ... select SPM.mat

b) Run batch

# 10. Results – define contrast (group mean)

**MENU:** Results Select SPM.mat

## SPM contrast manager:

a) Define new contrast Name: group\_*mean\_Left* type: *t-contrast* contrast: 1 ...submit

b) OK

c) Done

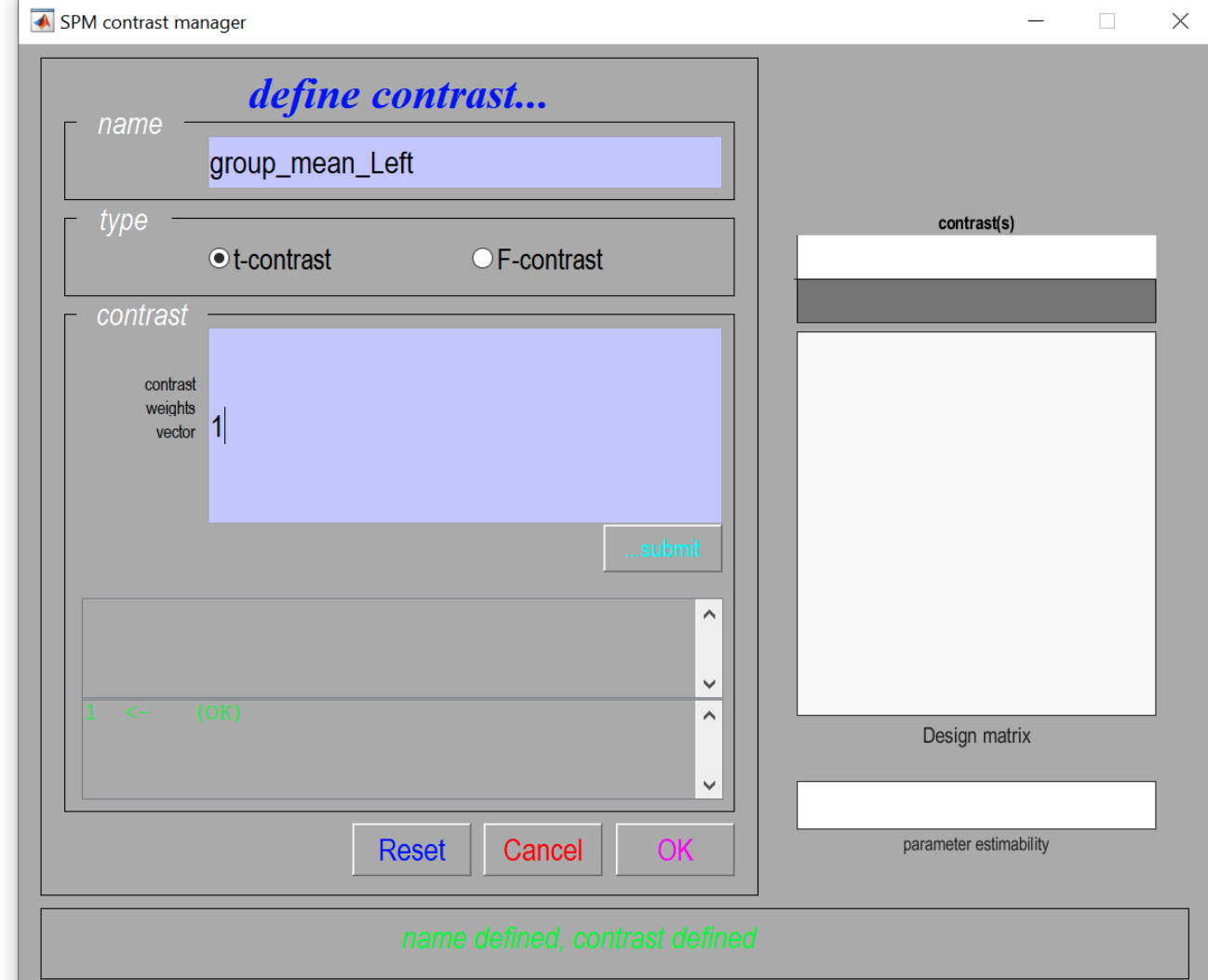

# 11. Results (group mean)

## **RESULTS:**

apply masking ... none P value adjustment to control ... **none** Threshold {T or p value} ... 0.001 & extent threshold {voxels} ... 25

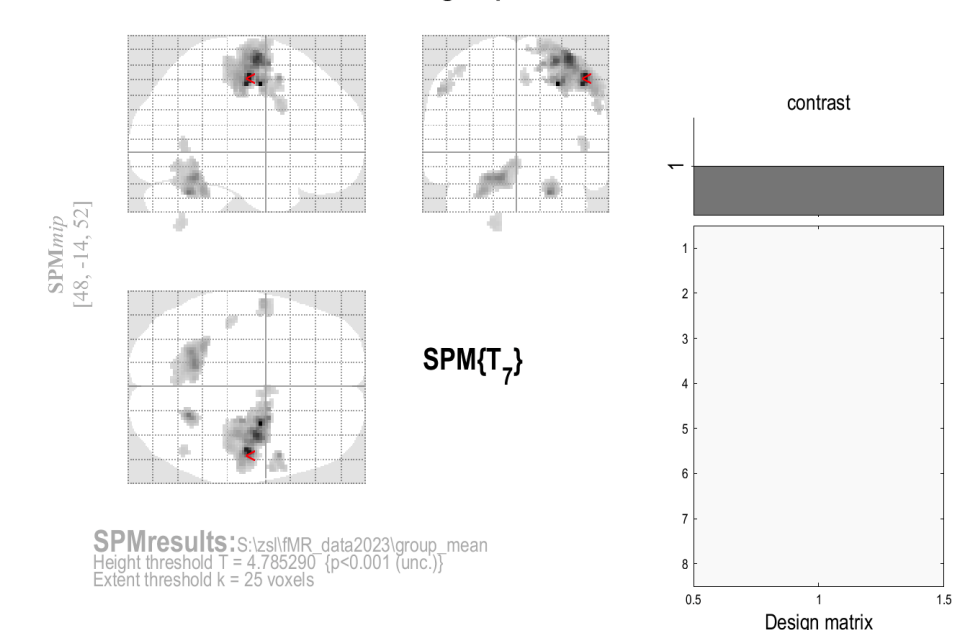

#### Statistics: p-values adjusted for search volume

| set-leve | el | C                     | luster-leve           |                |                     |                       | p                     | eak-level |                   |                     |         |     | ,<br>m |
|----------|----|-----------------------|-----------------------|----------------|---------------------|-----------------------|-----------------------|-----------|-------------------|---------------------|---------|-----|--------|
| р        | С  | P <sub>FWE-corr</sub> | q <sub>FDR-corr</sub> | k <sub>E</sub> | р <sub>ипсогг</sub> | P <sub>FWE-corr</sub> | q <sub>FDR-corr</sub> | Т         | (Z <sub>E</sub> ) | р <sub>ипсогг</sub> | 1111111 |     |        |
| 0.000    | 9  | 0.000                 | 0.000                 | 1901           | 0.000               | 0.007                 | 0.175                 | 23.36     | 5.40              | 0.000               | 28      | -6  | 46     |
|          |    |                       |                       |                |                     | 0.016                 | 0.175                 | 20.66     | 5.25              | 0.000               | 48      | -14 | 52     |
|          |    |                       |                       |                |                     | 0.048                 | 0.208                 | 17.65     | 5.04              | 0.000               | 36      | -8  | 64     |
|          |    | 0.014                 | 0.005                 | 119            | 0.000               | 0.654                 | 0.457                 | 12.01     | 4.51              | 0.000               | 22      | -58 | -30    |
|          |    | 0.000                 | 0.000                 | 618            | 0.000               | 0.802                 | 0.470                 | 11.55     | 4.46              | 0.000               | -14     | -54 | -20    |
|          |    |                       |                       |                |                     | 0.912                 | 0.578                 | 10.35     | 4.30              | 0.000               | -22     | -56 | -20    |
|          |    |                       |                       |                |                     | 0.990                 | 0.641                 | 8.68      | 4.04              | 0.000               | -26     | -48 | -28    |
|          |    | 0.045                 | 0.012                 | 92             | 0.002               | 0.950                 | 0.586                 | 9.78      | 4.22              | 0.000               | 50      | 8   | 50     |
|          |    |                       |                       |                |                     | 1.000                 | 0.854                 | 6.61      | 3.61              | 0.000               | 58      | 10  | 28     |
|          |    |                       |                       |                |                     | 1.000                 | 0.854                 | 6.58      | 3.61              | 0.000               | 60      | 2   | 40     |
|          |    | 0.155                 | 0.036                 | 66             | 0.006               | 0.996                 | 0.694                 | 8.22      | 3.95              | 0.000               | -58     | -4  | 42     |
|          |    |                       |                       |                |                     | 1.000                 | 0.884                 | 5.65      | 3.36              | 0.000               | -50     | 0   | 46     |
|          |    |                       |                       |                |                     | 1.000                 | 0.932                 | 5.27      | 3.25              | 0.001               | -48     | -6  | 52     |
|          |    | 0.755                 | 0.203                 | 30             | 0.046               | 1.000                 | 0.868                 | 6.07      | 3.48              | 0.000               | 4       | 0   | 50     |
|          |    | 0.823                 | 0.203                 | 27             | 0.057               | 1.000                 | 0.868                 | 6.05      | 3.47              | 0.000               | 48      | -60 | 0      |
|          |    | 0.823                 | 0.203                 | 27             | 0.057               | 1.000                 | 0.868                 | 5.84      | 3.42              | 0.000               | -44     | -28 | 56     |
|          |    | 0.457                 | 0.108                 | 43             | 0.020               | 1.000                 | 0.884                 | 5.65      | 3.36              | 0.000               | -18     | -62 | -52    |

table shows 3 local maxima more than 8.0mm apart

Height threshold: T = 4.79, p = 0.001 (1.000)Extent threshold: k = 25 voxels, p = 0.066 (0.864)Expected voxels per cluster, <k > 7.413Expected number of clusters, <c > 2.00FWED: 17.528. FDRD: Inf. FWEC: 92. FDRC: 66 Degrees of freedom = [1.0, 7.0] FWHM = 12.0 11.9 11.5 mm mm mm; 6.0 6.0 5.8 {voxels} Volume: 1651312 = 206414 voxels = 926.2 resels Voxel size: 2.0 2.0 2.0 mm mm mm; (resel = 207.23 voxels)

#### group\_mean\_Left

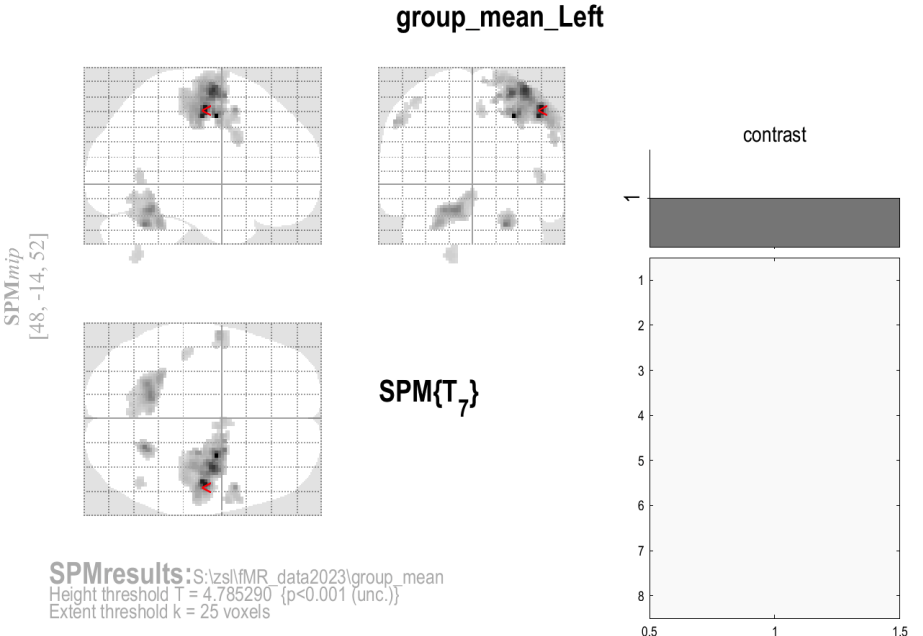

#### Statistics: p-values adjusted for search volume

| set-level |   | (                     | cluster-leve          | I              | peak-level          |                       |                       |       |                   |                     |     | ~~ ~ | ~   |
|-----------|---|-----------------------|-----------------------|----------------|---------------------|-----------------------|-----------------------|-------|-------------------|---------------------|-----|------|-----|
| р         | С | P <sub>FWE-corr</sub> | q <sub>FDR-corr</sub> | k <sub>E</sub> | P <sub>uncorr</sub> | P <sub>FWE-corr</sub> | q <sub>FDR-corr</sub> | Т     | (Z <sub>E</sub> ) | р <sub>ипсогг</sub> |     |      |     |
| 0.000     | 9 | 0.000                 | 0.000                 | 1901           | 0.000               | 0.007                 | 0.175                 | 23.36 | 5.40              | 0.00                | 28  | -6   | 46  |
|           |   |                       |                       |                |                     | 0.016                 | 0.175                 | 20.66 | 5.25              | 0.000               |     |      |     |
|           |   |                       |                       |                |                     | 0.048                 | 0.208                 | 17.65 | 5.04              | 0.000               | 36  | -8   | 64  |
|           |   | 0.014                 | 0.005                 | 119            | 0.000               | 0.654                 | 0.457                 | 12.01 | 4.51              | 0.000               | 22  | -58  | -30 |
|           |   | 0.000                 | 0.000                 | 618            | 0.000               | 0.802                 | 0.470                 | 11.55 | 4.46              | 0.000               | -14 | -54  | -20 |
|           |   |                       |                       |                |                     | 0.912                 | 0.578                 | 10.35 | 4.30              | 0.000               | -22 | -56  | -20 |
|           |   |                       |                       |                |                     | 0.990                 | 0.641                 | 8.68  | 4.04              | 0.000               | -26 | -48  | -28 |
|           |   | 0.045                 | 0.012                 | 92             | 0.002               | 0.950                 | 0.586                 | 9.78  | 4.22              | 0.000               | 50  | 8    | 50  |
|           |   |                       |                       |                |                     | 1.000                 | 0.854                 | 6.61  | 3.61              | 0.000               | 58  | 10   | 28  |
|           |   |                       |                       |                |                     | 1.000                 | 0.854                 | 6.58  | 3.61              | 0.000               | 60  | 2    | 40  |
|           |   | 0.155                 | 0.036                 | 66             | 0.006               | 0.996                 | 0.694                 | 8.22  | 3.95              | 0.000               | -58 | -4   | 42  |
|           |   |                       |                       |                |                     | 1.000                 | 0.884                 | 5.65  | 3.36              | 0.000               | -50 | 0    | 46  |
|           |   |                       |                       |                |                     | 1.000                 | 0.932                 | 5.27  | 3.25              | 0.001               | -48 | -6   | 52  |
|           |   | 0.755                 | 0.203                 | 30             | 0.046               | 1.000                 | 0.868                 | 6.07  | 3.48              | 0.000               | 4   | 0    | 50  |
|           |   | 0.823                 | 0.203                 | 27             | 0.057               | 1.000                 | 0.868                 | 6.05  | 3.47              | 0.000               | 48  | -60  | 0   |
|           |   | 0.823                 | 0.203                 | 27             | 0.057               | 1.000                 | 0.868                 | 5.84  | 3.42              | 0.000               | -44 | -28  | 56  |
|           |   | 0.457                 | 0.108                 | 43             | 0.020               | 1.000                 | 0.884                 | 5.65  | 3.36              | 0.000               | -18 | -62  | -52 |
|           |   |                       |                       |                |                     |                       |                       |       |                   |                     |     |      |     |

#### table shows 3 local maxima more than 8.0mm apart

Height threshold: T = 4.79, p = 0.001 (1.000) Extent threshold: k = 25 voxels, p = 0.066 (0.864) Expected voxels per cluster, <k> = 7.413 Expected number of clusters, <c> = 2.00 FWEp: 17.528, FDRp: Inf, FWEc: 92, FDRc: 66 Degrees of freedom = [1.0, 7.0] FWHM = 12.0 11.9 11.5 mm mm mm; 6.0 6.0 5.8 {voxels} Volume: 1651312 = 206414 voxels = 926.2 resels Voxel size: 2.0 2.0 2.0 mm mm mm; (resel = 207.23 voxels)

Design matrix

Coordinates of maximal activation in MNI space

#### Use

https://bioimagesuiteweb.github.io/webapp/mni2tal.html To find the brain area, which is activated:

### List of Brodmann areas: https://en.wikipedia.org/wiki/Brodmann area

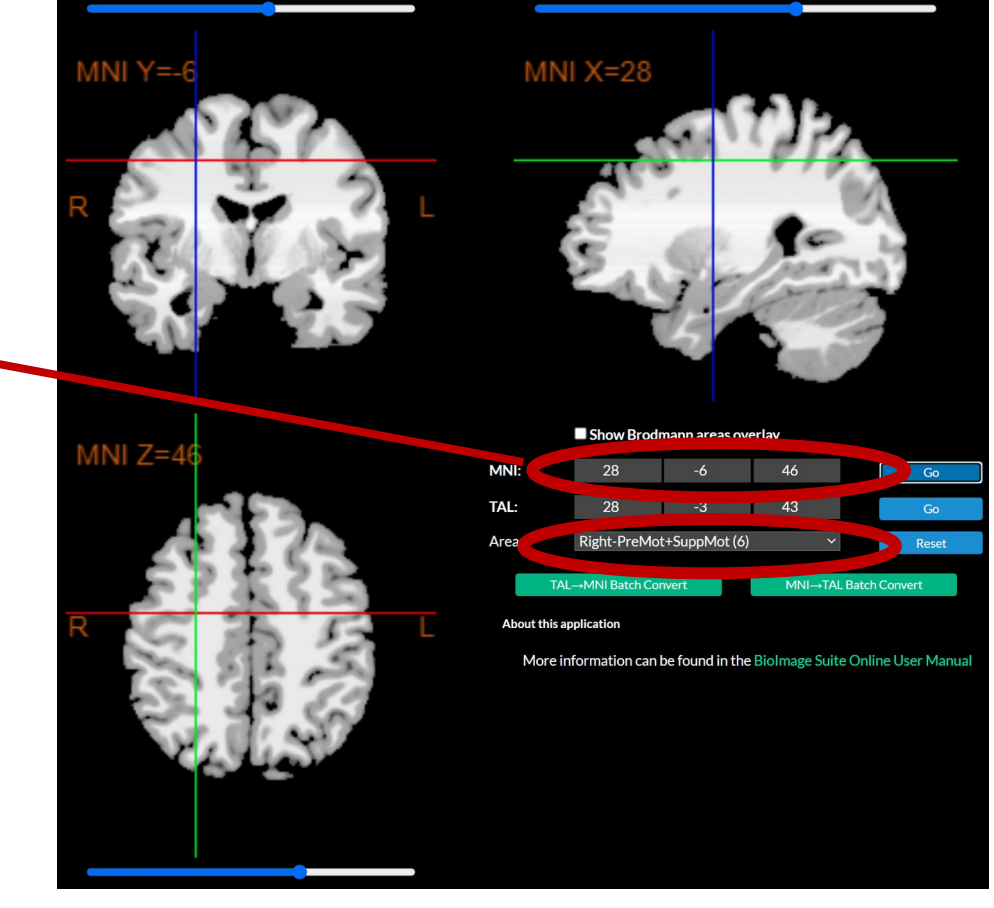

# **Display Results**

Results can be displayed with **overlay** command (in results window, Slices, Section, Montage)

As a background image use the MNI ter images from the %SPM12%/canonical/avg\*.nii

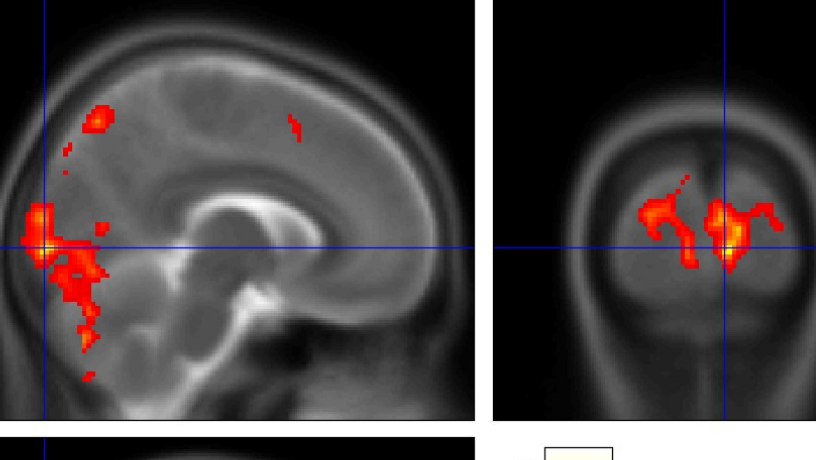

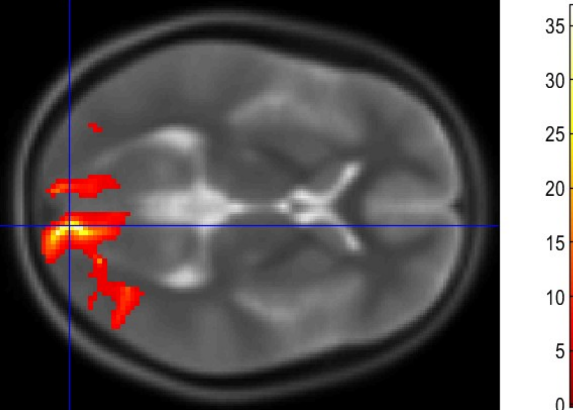

## Homework

- Do the 1st-level analysis for both hands in all eight measured subjects. Folow the pipeline from the 2nd excercise.
- Do the group analysis folowing the pipeline from the 2nd excercise. Show the mean activation in the group for left (con\_ 0001) and right (con\_0002) hand.
- Describe and Display results of the 2nd-level analysis, find main areas with statisticaly significant activations (up to three main areas). Use MNI atlas by your own choice.

Hint: batch editor is programable and could be helpful with the repeating commands